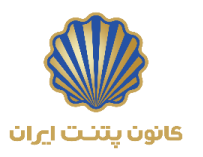

#### بسمه تعالى

دستورالعمل چگونگی شرکت در آزمون و دریافت گواهی نامه (ویژه سلسله وبینارهای آموزشی ویژه وزارت بهداشت در دانشگاههای علوم پزشکی کشور)

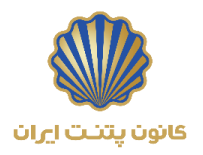

# چگونگی شرکت در آزمون

💎 شرکت کننده محترم؛ لطفاً مراحل زیر را با دقت مطالعه نموده و سپس نسبت به انجام آزمون در هر وبینار اقدام فرمایید.

ورود به پنل کاربری شخصی و تکمیل اطلاعات

برای ورود به حساب کاربری به سایت کانون پتنت ایران به آدرس؛ <u>www.patentoffice.ir</u> مراجعه فرمایید و با توجه به تصویر (۱)، وارد پنل کاربری شخصی خود شوید.

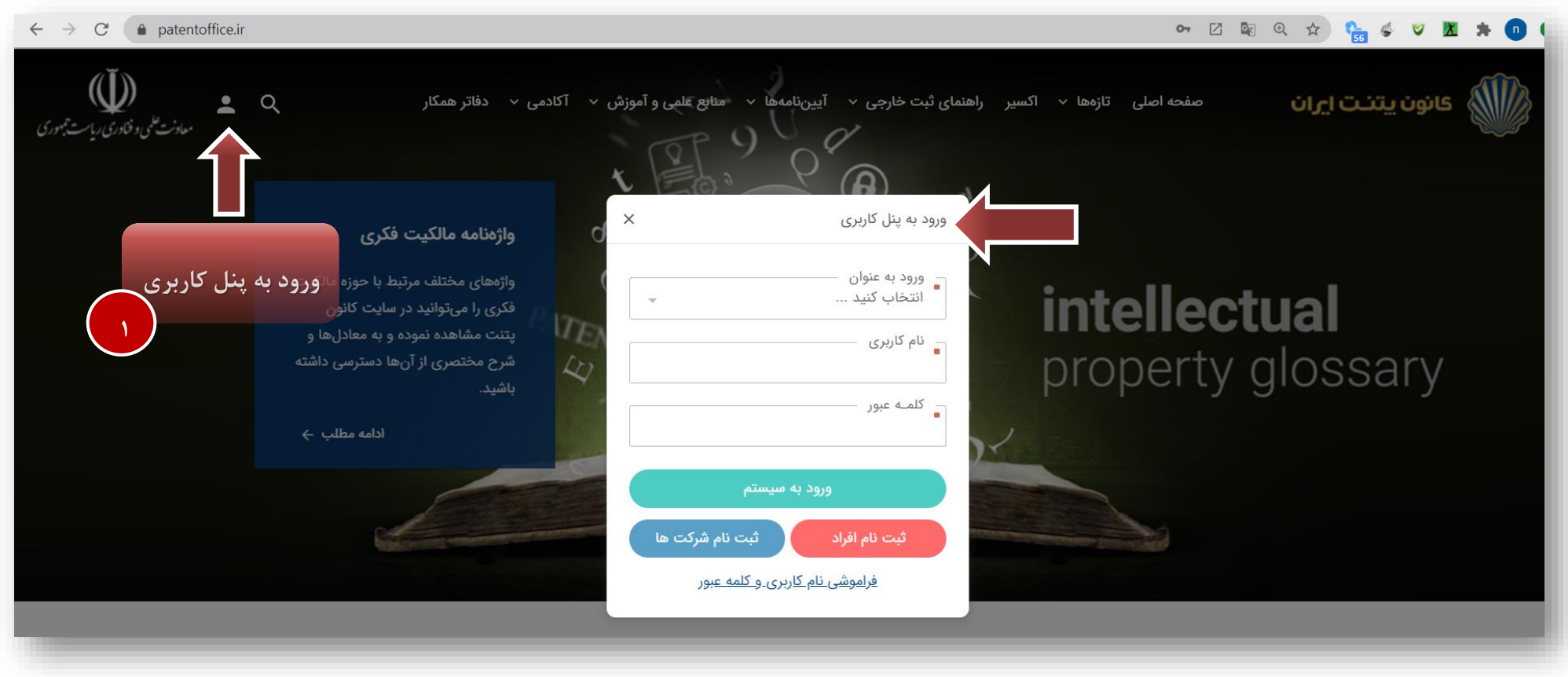

تصویر (۱)- شمایی از صفحه ورود به پنل کاربری شخصی

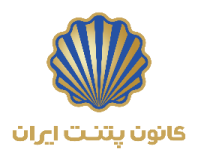

### نكات قابل توجه:

- برای ورود به سامانه بهتر است از مرور گر firefox استفاده گردد.
- قبل از ورود به سامانه بهتر است نسبت به حذف اطلاعات ذخیره شده در حافظه مرور گر سیستم خود اقدام نمایید.
   ( به دلیل بروز رسانی هایی که در سرور کانون پتنت ایران رخ می دهد.)
- در هنگام ورود به سامانه می بایست نوع ورود به عنوان فرد حتماً مشخص شود.
   ( در غیر این صورت پس از چند بار تلاش نا موفق جهت ورود به سامانه به دلیل موارد امنیتی حسایب کاربری شما غیر مجازخواهد شد.)
  - در هنگام درج رمز عبور به بزرگ و کوچک بودن حروف انگلیسی دقت نمایید.
- چنانچه با مشکلی در ایجاد و یا ورود به حساب کاربری خود مواجه شدید؛ لطفاً عکس کارت ملی خود را به همراه ذکر مشکل ایجاد شده به ایمیل
   <u>event@patentoffice.ir</u> و یا <u>info@patentoffice.ir</u> ارسال فرمایند، تا مراتب توسط دبیرخانه و آکادمی کانون پیگیری گردد.)

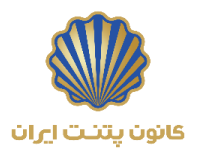

## ۲ انتخاب آیتم" لیست کارگاه های آموزشی ثبت نام شده"

مطابق با تصویر (۲)، پس از ورود به پنل کاربری به صفحه کاربری شخصی وارد خواهید شد که در این قسمت،" لیست کارگاه های آموزشی ثبت نام شده" را انتخاب نمایید.

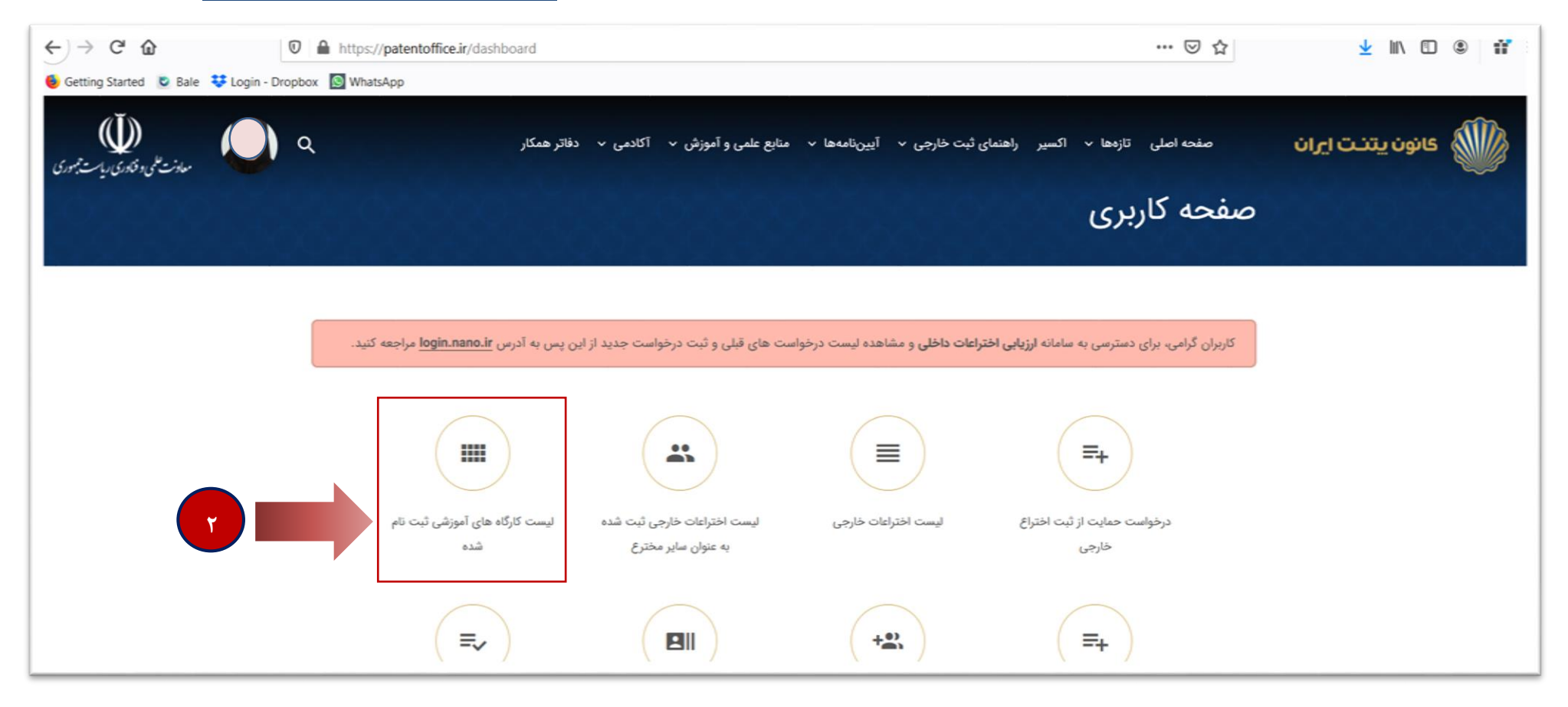

تصویر (۲)- شمایی از صفحه ورود به صفحه کاربری و انتخاب لیست کارگاه های آموزشی ثبت نام شده

۳ پاسخ به نظر سنجی کارگاه فعال شده\* و ثبت آن ۲ پاسخ به <u>آزمون</u> کارگاه فعال شده و ثبت نهایی آن

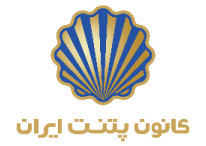

مطابق با تصویر (۳)، پس از ورود به لیست کارگاه های آموزشی ثبت نام شده، برای عنوان کارگاهی که فیلد های آزمون و نظر سنجی؛ ابتدا فرم نظر سنجی را تکمیل و ثبت نموده و سپس آزمون را شروع نمایید.

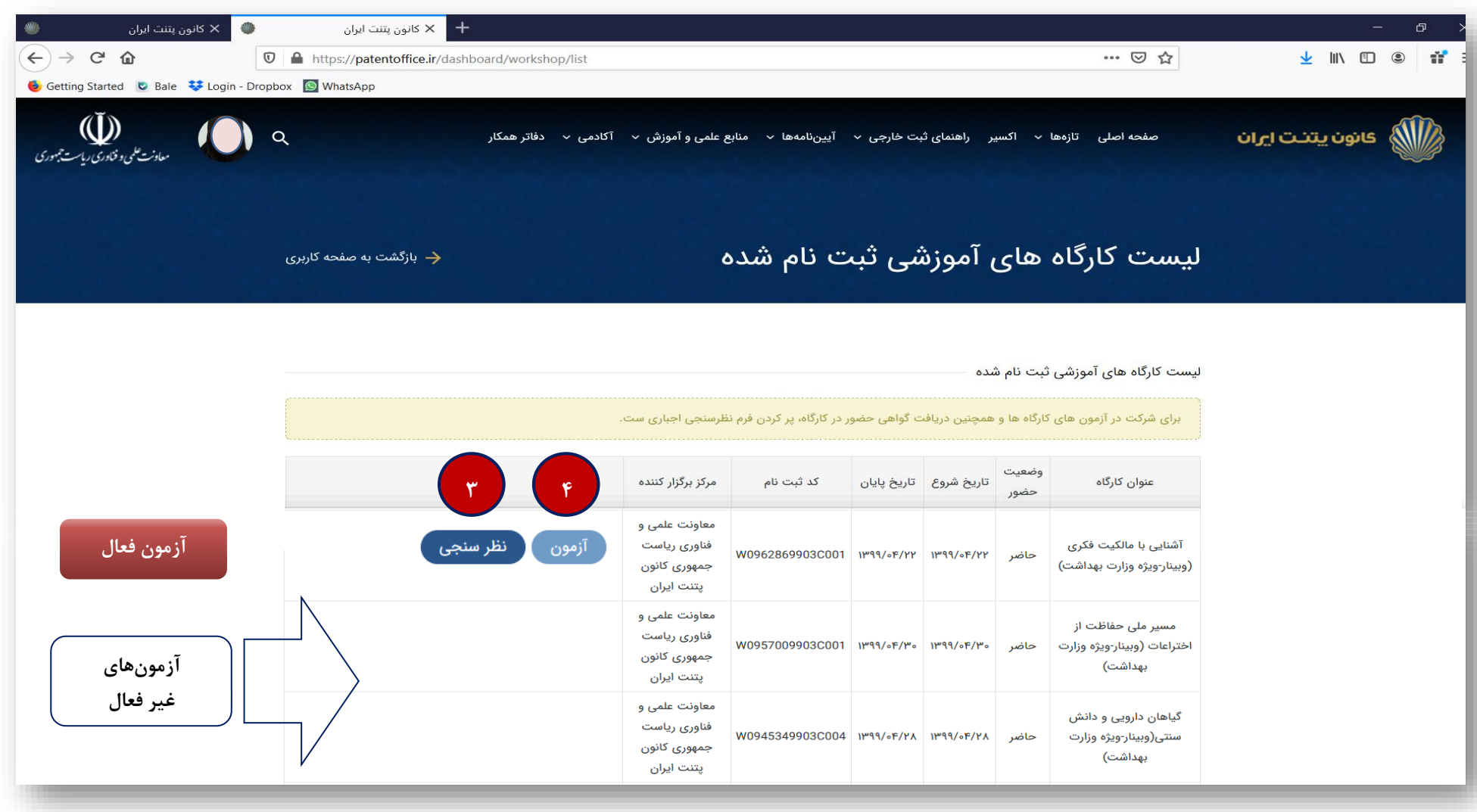

تصویر (۳)- شمایی از صفحه لیست کارگاههای آموزشی ثبت نام شده و نمایش عنوان کارگاهی که آزمون و نظر سنجی برای آن فعال شده است (آزمون فعال)

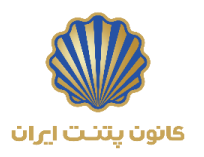

<sup>\*</sup> کارگاه فعال شده : کارگاهی است که نمایش فیلد نظرسنجی و آزمون برای آن کارگاه مشخص شده است. **توجه** : آزمون فقط در تاریخ و ساعتی که از طریق ایمیل به شما اطلاع رسانی گردیده است فعال می باشد<u>.</u>

### نحوه دریافت گواهی نامه

شرکت کننده محترم؛ گواهی نامه های آکادمی کانون پتنت ایران برای سلسله وبینارهای آموزشی مالکیت فکری ویژه وزارت بهداشت، شامل <u>۲</u> نوع گواهی ( **قبولی در آزمون و گواهی حضور**) است که شرایط و نحوه دریافت آن به قرار زیر است؛

۱- گواهی قبولی در آزمون:

این گواهی شامل **"وبینارهای آموزشی"** سلسله وبینارهای آموزشی مالکیت فکری ویژه وزارت بهداشت است و دریافت این نوع گواهی منوط به شرکت در آزمون مطابق با تاریخ و زمان اعلام شده طی ایمیل های ارسالی از طرف آکادمی کانون و کسب حد نصاب امتیاز آزمون است. بدیهی است در صورت کسب نکردن حد نصاب امتیاز (۶۰ درصد آزمون) ، فیلد گواهی قبولی در آزمون برای کارگاه مورد نظر نمایش داده نخواهد شد.

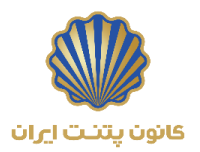

در صورتی که شرکت کننده در آزمون حد نصاب قبولی را دریافت کرده باشد مطابق با تصویر (۴)، فیلد گواهی قبولی در آزمون در صفحه لیست کارگاه های آموزشی ثبت نام شده فعال شده و امکان دریافت گواهی نامه آزمون وجود خواهد داشت.

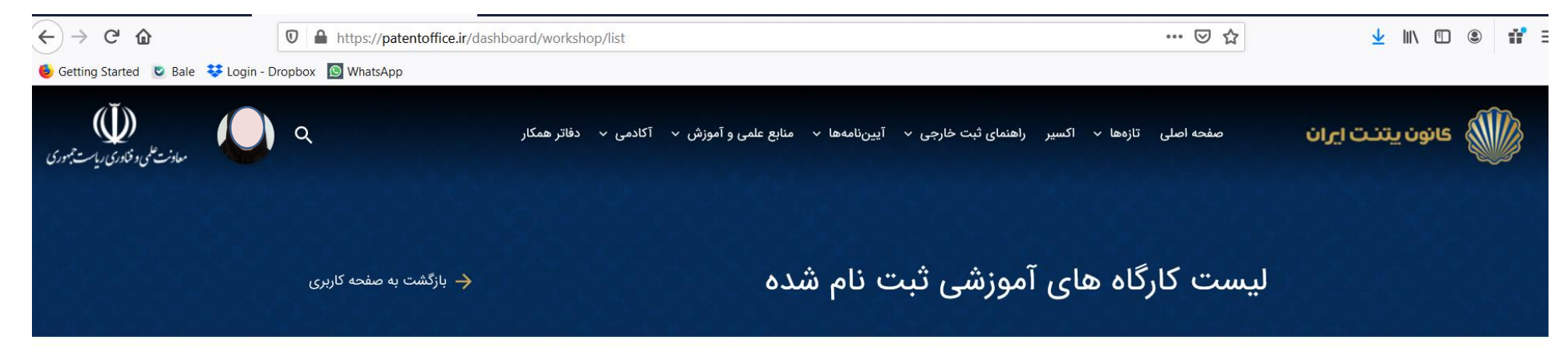

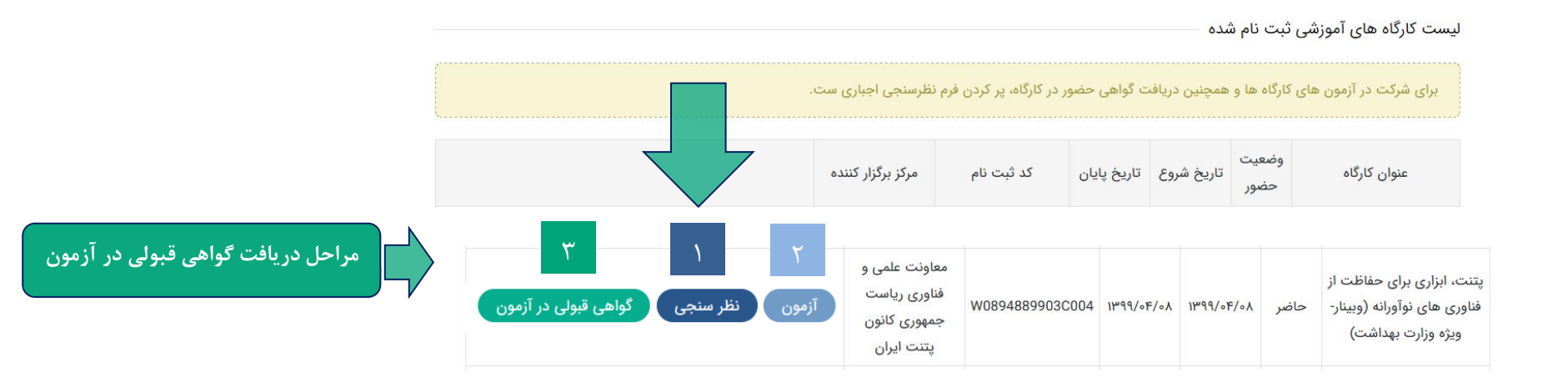

تصویر (۴) – شمایی از صفحه لیست کارگاه ثبت نام شده ای که شرکت کننده در آزمون کارگاه قبول شده است

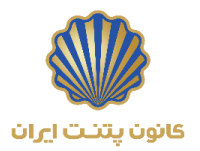

در صورتی که شرکت کننده در آزمون حد نصاب قبولی را دریافت نکرده باشد، امکان دریافت گواهی نامه آزمون وجود نداشته و مطابق با تصویر (۵)، هیچ فیلدی برای آن فعال و نمایش داده نخواهد شد .

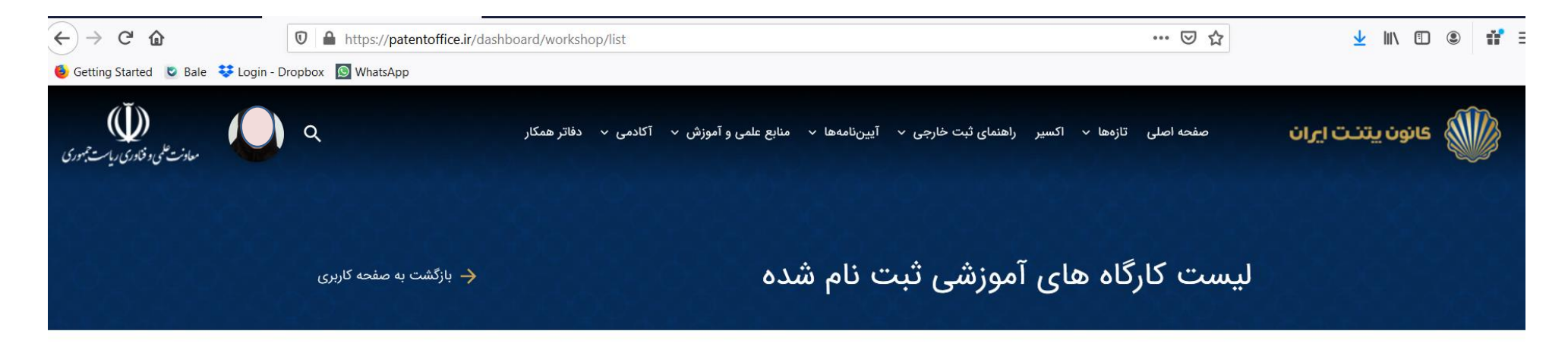

|                                                                        | بست کارگاه های آموزشی ثبت نام شده<br>برای شرکت در آزمون های کارگاه ها و همچنین دریافت گواهی حضور در کارگاه، پر کردن فرم نظرسنجی اجباری ست. |                                                                       |                 |                          |                     |               |                                                     |  |  |  |
|------------------------------------------------------------------------|----------------------------------------------------------------------------------------------------|-----------------------------------------------------------------------|-----------------|--------------------------|---------------------|---------------|-----------------------------------------------------|--|--|--|
|                                                                        |                                                                                                    |                                                                       |                 |                          |                     |               |                                                     |  |  |  |
|                                                                        |                                                                                                    | مرکز برگزار کننده<br>ییب .یری                                         | کد ثبت نام      | تاريخ <mark>پايان</mark> | تاريخ شروع          | وضعیت<br>حضور | عنوان کارگاہ                                        |  |  |  |
| عدم کسب حد نصاب امتیاز و در<br>نهایت عدم نمایش گواهی قبولی<br>در آزمون | آزمون نظر سنجی                                                                                                    | پ ییری<br>معاونت علمی و<br>فناوری ریاست<br>جمهوری کانون<br>پتنت ایران | W0882529903C005 | IMdd/0£/0A               | I₩٩٩/० <b>۴/</b> ०४ | حاضر          | آشنایی با مالکیت فکری<br>(وبینار-ویژه وزارت بهداشت) |  |  |  |

تصویر (۵)- شمایی از صفحه لیست کارگاه ثبت نام شده ای که شرکت کننده در آزمون کارگاه قبول نشده است

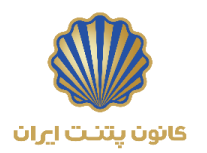

#### ۲- گواهی حضور:

این گواهی شامل؛ **"وبینارهای ترویجی**" یعنی (معرفی کانون پتنت ایران و نحوه ثبت درخواست در پرتال کانون پتنت) است و بدون بر گزاری آزمون می باشد.

دریافت این نوع گواهی صرفاً منوط به تکمیل فرم نظرسنجی است و مطابق با اطلاع رسانی ها در حساب کاربری آماده دریافت می باشد.

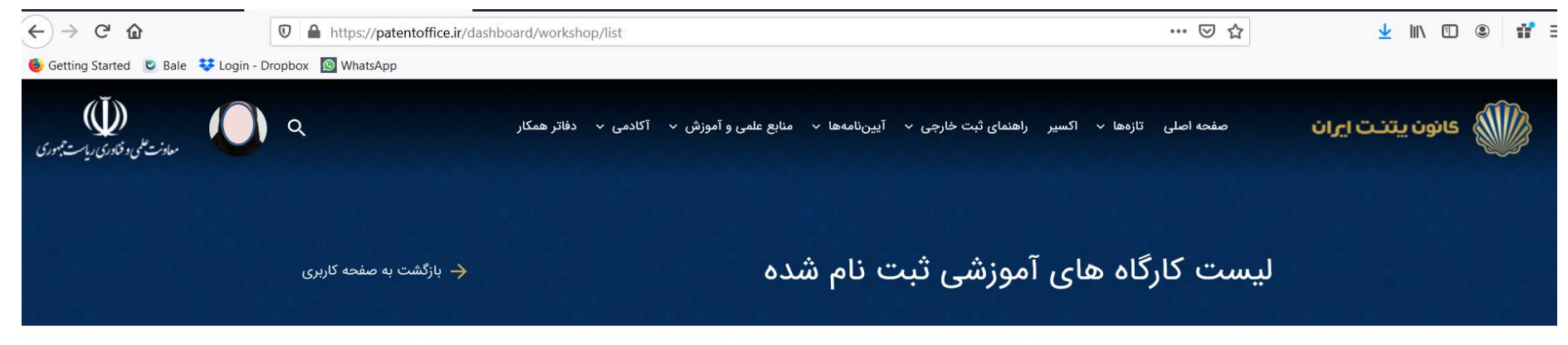

|                            | کارگاه های آموزشی ثبت نام شده |                                                             |                            |             |              |                      |                                                                                   |  |
|----------------------------|-------------------------------|-------------------------------------------------------------|----------------------------|-------------|--------------|----------------------|-----------------------------------------------------------------------------------|--|
|                            |                               | طرسنجی اجباری ست                                            | ر در کارگاه، پر کردن فرم ن | ت کواهی حضو | همچنین دریاف | کارکاه ها و<br>وضعیت | برای شرکت در ازمون های                                                            |  |
| مراحل دریافت<br>گواهی حضور | ~ /                           | مرکز برکزار کننده                                           | کد تبت نام                 | تاريخ پايان | تاريخ شروع   | حضور                 | عنوان کارکاه                                                                      |  |
|                            | نظر سنجی گواهی حضور           | معاونت علمی و<br>فناوری ریاست<br>جمهوری کانون<br>پتنت ایران | W0997399905C011            | १७९९/०۵/०۶  | १८७४/०७/०४   | حاضر                 | معرفی کانون پتنت ایران و<br>خدمات (وبینار-ویژه وزارت<br>بهداشت)                   |  |
|                            | نظر سنجی گواهی حضور           | معاونت علمی و<br>فناوری ریاست<br>جمهوری کانون<br>پتنت ایران | W1035979904C003            | 1399/00/10  | १८८४/०७/१७   | حاضر                 | آموزش نحوه ثبت درخواست<br>در پرتال کانون پتنت ایران<br>(وبینار-ویژه وزارت بهداشت) |  |

تصویر (۶) – شمایی از صفحه لیست کارگاه ثبت نام شده ای که گواهی حضور برای آن فعال و نمایش داده شده است

"با آرزوی موفقیت" آکادمی کانون پتنت ایران